#### THIAGARAJAR COLLEGE OF ENGINEERING, MADURAI-625 015 (A GOVT.AIDED AUTONOMOUS INSTITUTION AFFILIATED TO ANNA UNIVERSITY) OFFICE OF THE CONTROLLER OF EXAMINATIONS No.COE/Nov.22/Exam. Fees/ 03<sup>rd</sup> November. 2022

### CIRCULAR

# NOVEMBER 2022 - Examinations- (Phase I) – FEE NOTICE

The exam fees for the **NOVEMBER 2022** (Phase I) examinations (**For both Regular** 

**& Supplementary enrolments**) are to be paid by students of following Programmes:

## 1. All Private Candidates from UG/PG/PTBE

[**Ref:** 1) As per the regulation governing the particular candidate. 2) As per Anna university notification letter No.1900/COE/C20- C30/Sp Exam/2021 DATED 01-04-2021.]

2. All regular PT BE (CIVIL/EEE/MECH - V & VII Semester/2019 and 2020 batch)

Fee payment Commencement date: 04<sup>rd</sup> November, 2022 (Friday) Last date for fee payment without fine: 10<sup>rd</sup> November, 2022 (Thursday) Last date for fee payment with fine: 14<sup>th</sup> November, 2022 (Monday)

- > Fees need to be paid online through Eazypay ICICI Bank.
- > For the steps, to proceed with the online payment, refer to the next page.
- In case of any issue regarding enrolments or fee payment, candidates are advised to contact the Examinations office on or before 10th November, 2022.
- Any appeal regarding the paid fees must accompany with the copy of the fee receipt generated online after completing the payment.
- > No relaxation of the mentioned dates is permitted on any grounds.

# NOTE: EXAMS TENTATIVELY STARTS FROM 23-11-22

Controller of Examinations

To:

All HODs (For intimating to the students),

Examination Notice Board, Registrar, Deans, Hostel Wardens, ICICI Bank TCE,

Admin-TCEnet - for publishing in www.tce.edu 'announcements & news' with "NEW" tag.

COE office - DCOEs & All sections.

#### THIAGARAJAR COLLEGE OF ENGINEERING, MADURAI-625 015 (A GOVT.AIDED AUTONOMOUS INSTITUTION AFFILIATED TO ANNA UNIVERSITY) OFFICE OF THE CONTROLLER OF EXAMINATIONS

#### PAYING EXAMINATIONS FEES ONLINE THROUGH EAZYPAY (ICICI BANK)

1. Open URL: https://eazypay.icicibank.com/

2. Type T C E (Provide space between each Alphabet) in the space for typing the name of the institution.

| ©eazypay                                                                                                    |                                                                                                    |                                                               | Home   About Us   FAQs   Cor                   |
|----------------------------------------------------------------------------------------------------|----------------------------------------------------------------------------------------------------|---------------------------------------------------------------|------------------------------------------------|
| eazypay >                                                                                                    |                                                                                                    |                                                               |                                                |
| Search,<br>Pay bills and invoir<br>eazypay lets you pay yo<br>society maintenance or<br>Deposit, Cheque Depos | View & Pay<br>tes from any bank accour<br>ur bills conveniently, be it your edu<br>any other bills. You can pay your b<br>t, RTGS, NEFT, Net Banking or C | t or any card<br>ication, housing<br>Ills using Cash<br>ards. | Paying bills is as easy<br>as making my coffee |
| Make Payment                                                                                                  | Transaction Status                                                                                                    | Merchant Login                                                |                                                |
| Search By:  Search By:  Institutio Enter name of the Institut                                                 | n Name O Your Mobile Number<br>Ion you wish to pay.                                                                                                    |                                                               |                                                |
| TCE                                                                                                    |                                                                                                    | Go                                                            |                                                |
| T C E AUTONOMO<br>T C E SOUVENIOR<br>T C E SOUVENIOR                                                          | JS ACCOUNT                                                                                                    |                                                               |                                                |
| T C E SOUVENIOR<br>T C E SOUVENIOR                                                                            |                                                                                                    |                                                               |                                                |
|                                                                                                    |                                                                                                    |                                                               |                                                |

3. Choose T C E AUTONOMOUS ACCOUNT

4. Enter the **mobile number** (any of your mobile number to which the OTP has to be sent), **roll number** (Ex:62PE024/C1225) and Captcha

| ©eazypay                                                                                                    | Home I About Us I FAOs I Contact Us                                            |
|----------------------------------------------------------------------------------------------------|--------------------------------------------------------------------------------|
| eazypay > Make Payments > Search by Institution Name > View Bills                                                            | Search, View & Pay<br>Pay bills and invoices from any bank account or any card |
| Your Search : T C E AUTONOMOUS ACCOUNT<br>Mobile" +91 0<br>Roll No"<br>Student Name"<br>Captchar<br>Captchar<br>Show Details | SEARCH VEW PAY                                                                 |

5. In student Name box: Type **your name first** then provide **space then type initial** 

### (all in capital letters)

- 6. Enter the OTP received.
- 7. The bill will be found for payment

\*\*\*\*\*